# 一般社団法人 日本耳鼻咽喉科学会

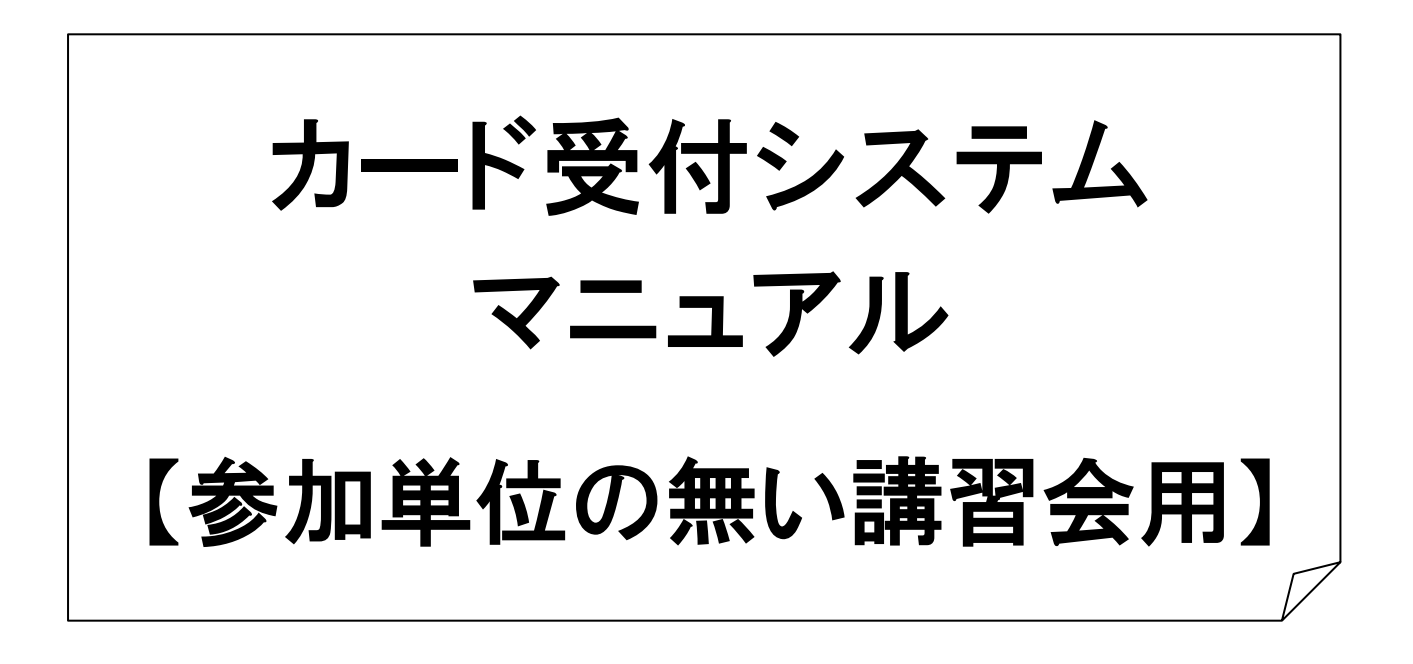

京葉コンピューターサービス株式会社

IT事業部 学会運用チーム

### カード受付端末マニュアル 2019/3/22 版 【カード受付システム 会員様 受付フロー】

#### ■講習会会場

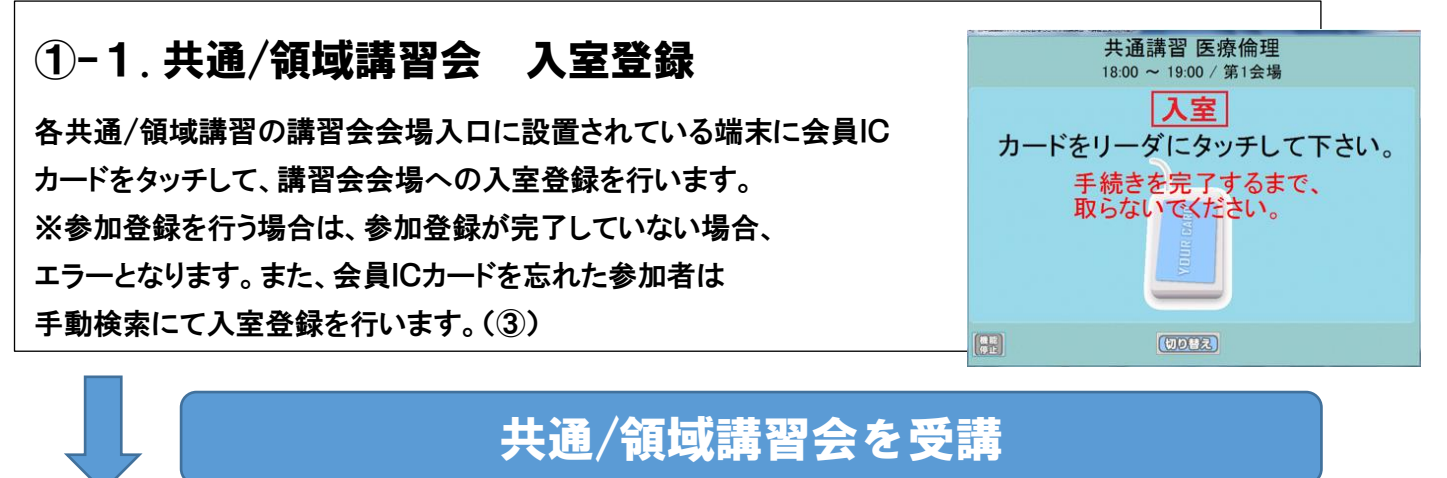

### ①-2. 共通/領域講習会 退室登録

各共通/領域講習の講習会会場出口に設置されている端末に会員IC カードをタッチして、講習会会場への退室登録を行います。 ※参加登録を行う場合は、参加登録が完了していない場合、 エラーとなります。また、会員ICカードを忘れた参加者は 手動検索にて入室登録を行います。(③)

※講習会毎に入室/退室の登録を行いますので、会員ICカードをご準備ください。

#### ■会員ICカードを忘れた場合

### ②会員検索による登録

自身の会員ICカードを忘れた場合、画面の下にある「切り替え」ボタンを クリックすることで、会員を検索して入室/退室登録を行うことが可能です。 (もう1度「切り替え」ボタンをクリックすることで、通常の画面に戻ります。)

#### 

223

223

共通講習 医療倫理

18:00~19:00/第1会場

カードをリーダにタッチして下さい。

手続きを完了するまで、 取らないでください。

(DDHR)

202

**#** 20

#### ■講習会開催終了後

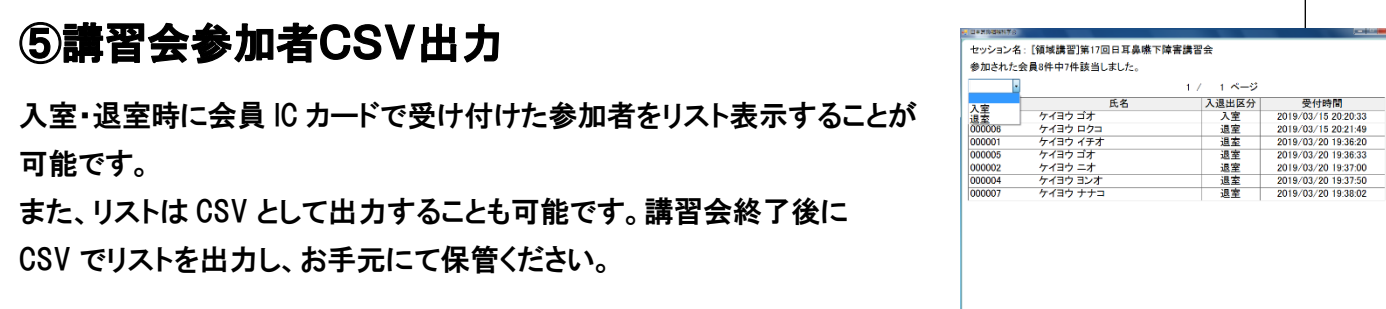

受付システムの起動

デスクトップ画面に作成された「カード受付システム」から受付システムを起動し、通知されたアクセスキ ーにて「ログイン」を行います。メニューが表示されます。

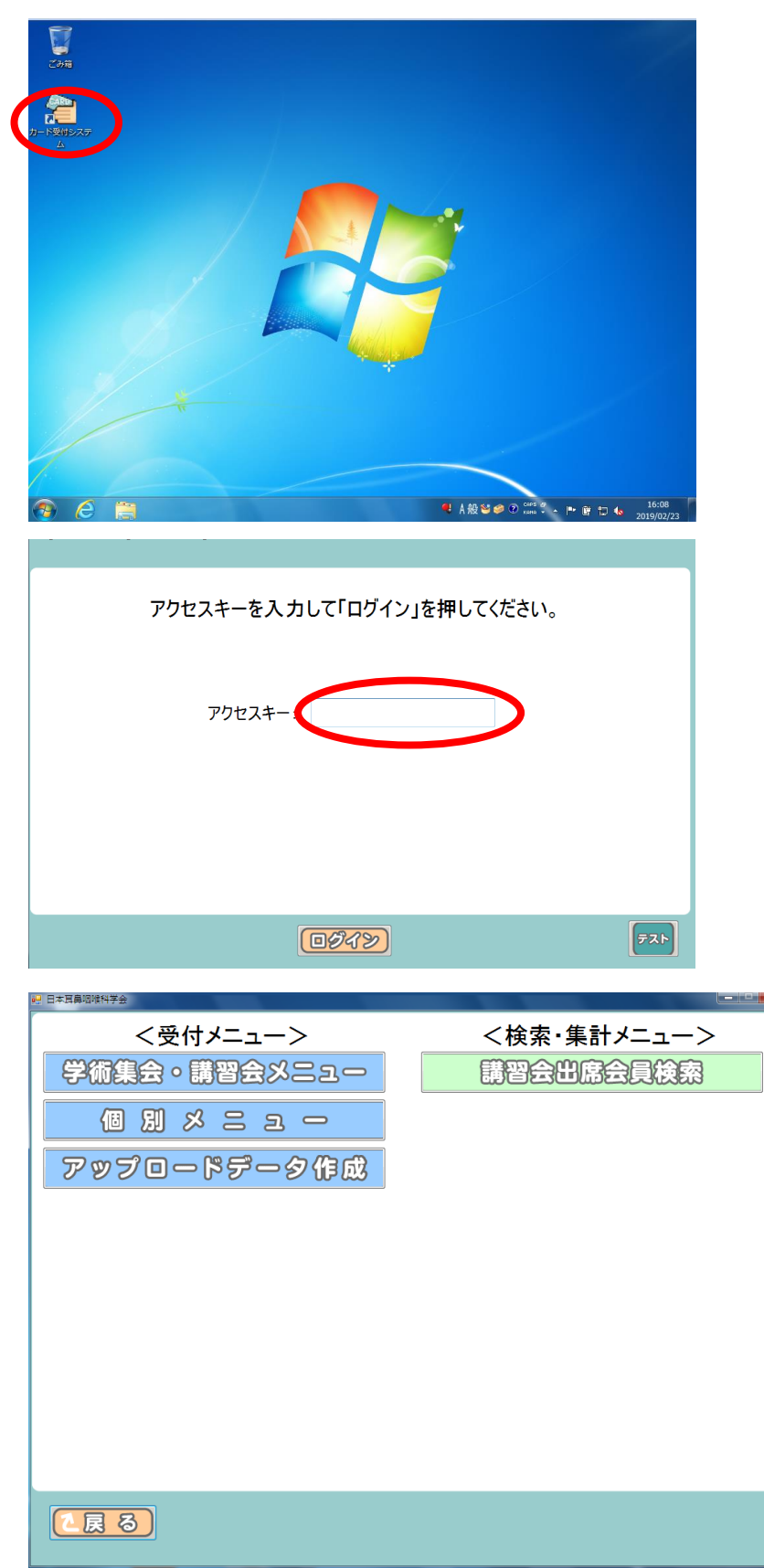

カード受付端末マニュアル 2019/3/22版

### ①. 共通/領域講習会会場 入退室管理(各会場前)

対象 : 一般社団法人日本耳鼻咽喉科学会 所属会員 会員ICカードをお持ちの方

> 各会場において、講習会入室開始前は、入場待ちの方の整理・誘導をお願 いします。入室開始後は、端末毎の受付人数が均等になるよう、誘導をして ください。講習会の各受付を開始するタイミング、また受付開始後、終了す るタイミングについては主催者側の各会場の責任者もしくはその担当者が 判断をおこなってください。

【登録確認】

Point !

会場前に設置した端末にIC会員カードをかざしていただく。

\*大会参加登録をしていない状態でIC会員カードをかざした場合は、警告音が鳴るので画 面を確認し、大会参加登録受付へご案内します。

【会場内へご案内】 登録確認ができた方を会場内へご案内します。

\_ \_ X

### 端末操作マニュアル

1. <u>メニュー画面</u>

10 日本百島俯瞰科学会

受付を開始するタイミングで、「学術集会・講習会メニュー」より、「講習会受付」を選択します。 講習会入室受付を開始するタイミングについては主催者側の各会場の責任者もしくはその担 当者が判断をおこなってください。

| <受付メニュー>         | <検索・集計メニュー> |
|------------------|-------------|
| 学術集会・講習会メニュー     | 講習会出席会員検索   |
| 個別メニュー           |             |
| アップロードデータ作成      |             |
|                  |             |
|                  |             |
|                  |             |
|                  |             |
|                  |             |
|                  |             |
|                  |             |
| 2 戻 る            |             |
|                  |             |
| 9) 日本耳鼻咽喉科学会     |             |
| く学術集会・講習会受付パニューン |             |
| 講習会受付            |             |
|                  |             |
|                  |             |
|                  |             |
|                  |             |
|                  |             |
|                  |             |
|                  |             |
|                  |             |
|                  |             |
|                  |             |

#### 2. 入室、退室選択画面

受付方法を確認し、対象のメニューを選択します。

| eỷ 日本耳鼻咽喉科学会 <学術総会管理機能全殺> |
|---------------------------|
|                           |
| 入室/退室を選択してください            |
| 講習会受付(入室)                 |
| 講習会受付(退室)                 |
|                           |

#### 3. <u>演題選択画面</u>

演題を選択した状態で「確認」を選択します。 ※開催時間順で並んでいます。選択した演題にお間違えないよう、ご注意ください。

| 冷雨ナ 溜 セレーマ 「かきしょうち、ナ セレーマノギナト、                                |  |  |  |  |
|---------------------------------------------------------------|--|--|--|--|
| 演題を選択して「確認」ホタンを押してくたさい。<br>ミンポジウム4 頭頸部外科の新しい技術を培う             |  |  |  |  |
| 共通講習 医療倫理<br>共通講習 感染症                                         |  |  |  |  |
| 招待講演1 AMEDによる研究環境の変革<br>招待講演2 咽頭の低侵襲湯術<br>特別講演1 頭頸部手術における私の工夫 |  |  |  |  |
|                                                               |  |  |  |  |

4. 講習会会場受付初期画面(待機時 / 入室)

会員 IC カードをリーダにかざし、データを読み込みます。

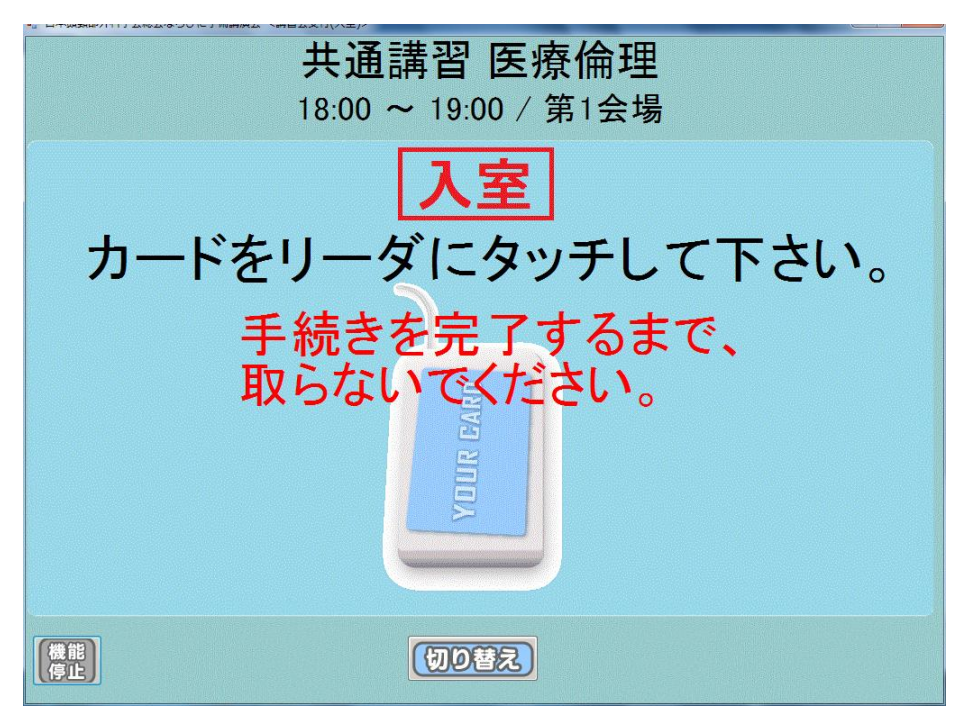

5. <u>講習会会場入室受付完了</u>

以下画面の表示を確認後、リーダからカードを離します。自動的に初期画面(待機時)に戻ります。 講習会開始後、受付を終了するタイミングについては主催者側の各会場の責任者もしくはそ の担当者が判断を行ってください。

| <b>共通講習 医療倫理</b><br>18:00 ~ 19:00 / 第1会場 |  |  |  |
|------------------------------------------|--|--|--|
| 京葉 一男 様                                  |  |  |  |
| 講習会会場の入室を確認しました。                         |  |  |  |
| ※カードをリーダから取りだして<br>お忘れの無いようお持ちください。      |  |  |  |
| 2019年01月11日 (金) 11:41:00                 |  |  |  |
|                                          |  |  |  |

6. 講習会会場受付初期画面(待機時 / 退室)

会員 IC カードをリーダにかざし、データを読み込みます。 退室受付を開始するタイミングについては主催者側の各会場の責任者もしくはその担当者が判断をお こなってください。

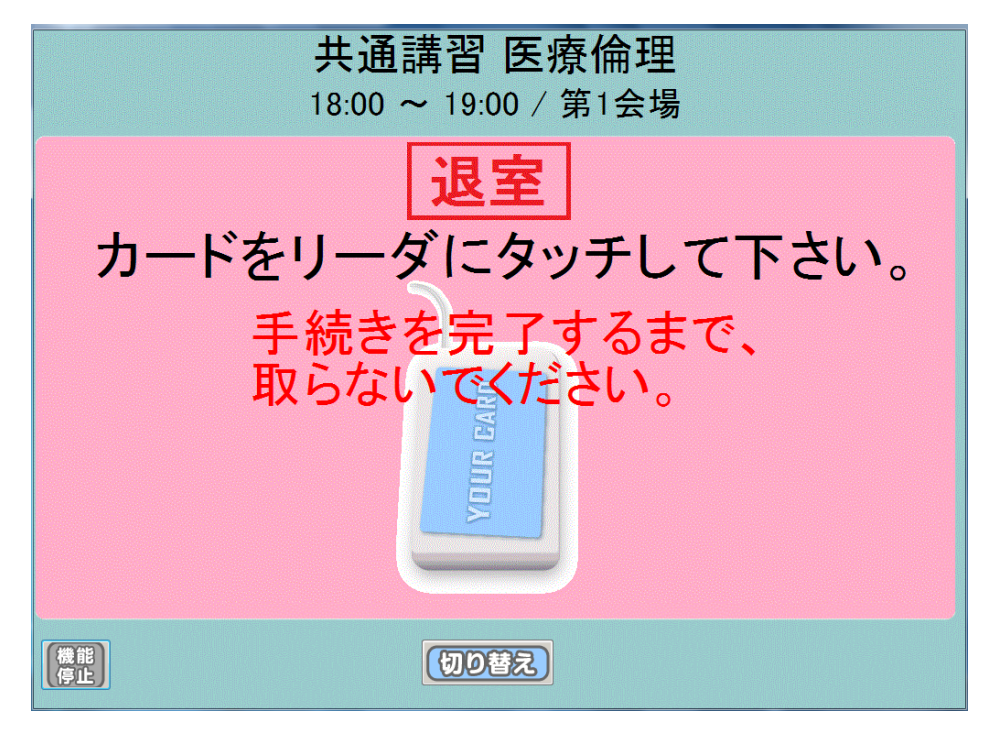

#### 7. <u>講習会会場退室受付完了</u>

以下画面が表示を確認後、リーダからカードを離します。自動的に初期画面(待機時)に戻ります。 講習会終了後、退室受付を終了するタイミングについては主催者側の各会場の責任者もしくはその担 当者が判断をおこなってください。

| <b>共通講習 医療倫理</b><br>18:00 ~ 19:00 / 第1会場 |
|------------------------------------------|
| 京葉 一男 様                                  |
| 講習会会場の退室を確認しました。                         |
| ※カードをリーダから取りだして<br>お忘れの無いようお持ちください。      |
| 2019年01月11日(金) 11:41:46                  |
|                                          |

#### 会場スタッフ様向けQ&A

- Q1. カードリーダにカードをかざしても反応が無い。
- A1. 一度リーダからカードを離し、再度タッチをして反応するかお試しください。 反応しない場合はカード内部にあるICチップが破損している可能性があります。先生の氏名、会員 ID、講習会名をお控えの上、システムヘルプデスクにお越しいただくようにお伝えください。
- Q2. 共通講習の場合のみ、日本耳鼻咽喉科学会以外の会員の方が受講される場合
- A2. 会員ICカードや端末を利用せず、紙の受講証等の発行を行います。 対応につきましては各運営事務局様に予めご確認ください。
- Q3. 専門医でない方について
- A3. 単位が付与されないため登録は不要ですが、会員ICカードをタッチしていただくことにより、 参加履歴、受講履歴をマイページで確認できるようになります。 ご自身の状況がご不明であれば、念のため登録をしていただくようにしてください。

## ②. 会員検索による登録

対象 : 一般社団法人日本耳鼻咽喉科学会 所属会員 会員ICカードをお忘れ、未所持の方

画面の下にある「切り替え」ボタンをクリックし、下記画面にて会員を検索して、各登録を行うことが 可能です。(「切り替え」ボタンをクリックすると、通常の画面に戻ります) ※芳名帳等を準備して、会員ICカードをお持ちでない先生に「カナ姓名、所属、生年月日」を記載していだ き、あとでこの画面を出して登録することも可能です。

#### 1. 会員検索画面への切り替え

「切り替え」ボタンをクリックします。

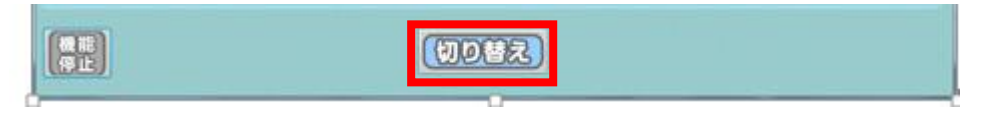

2. <u>氏名の入力</u>

先生のお名前をお伺いし、姓・名を全角カナで入力し、「次へ」をクリックします。

| ■                  |                    |   |  |  |
|--------------------|--------------------|---|--|--|
| 参会者手動受付<br>参会登録を行う | 5会員の検索条件を入力してください。 |   |  |  |
| 姓(カナ)              |                    |   |  |  |
| 名(カナ)              |                    |   |  |  |
| 所属                 |                    |   |  |  |
|                    |                    |   |  |  |
| <u>2 R 3</u>       | (別)替え)             | 3 |  |  |

なお名簿上、小さいカタカナ(ャュョッケェカ)については、大きいカタカナ(ヤユヨッケエカ)で登録され ておりますので、大きいカタカナで入力してください。

例:服部 亮介(姓)ハットリ (名)リョウスケ→(姓)ハットリ (名)リョウスケ と入力

※複数会員が表示された場合

「次へ」の結果、複数の方が表示された場合、先生の所属を確認し、その先生を選択した上で「次へ」を クリックします。

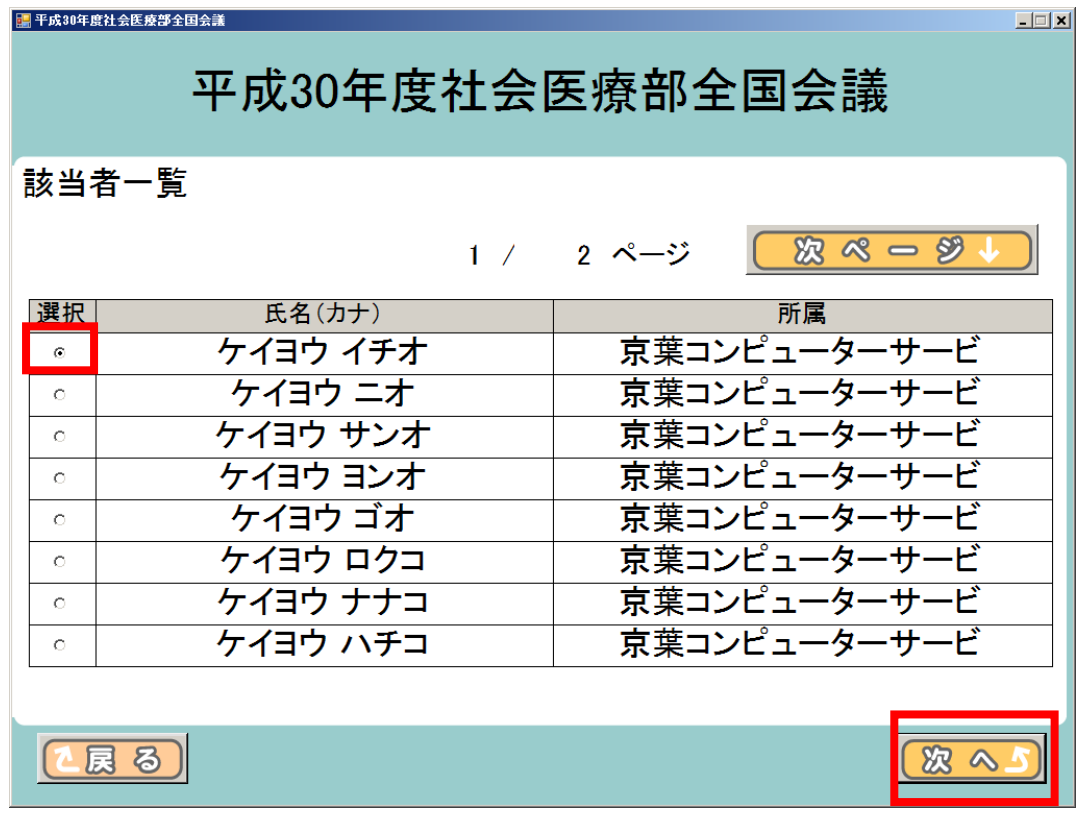

#### 3. <u>参加者の確認</u>

会員登録がある場合、参加者の氏名、所属が表示されますので、先生の所属を口頭で確認し、「確認」 ボタンをクリックします。

| T DAUGH BLI SE KOP I B SA        |                                     |           |
|----------------------------------|-------------------------------------|-----------|
| 平成30年                            | 度社会医療部全国会議                          |           |
| 参加者手動登録確認                        |                                     |           |
| 以下の会員で <u>宜</u> しいで <sup>-</sup> | すか?                                 |           |
| 氏名(カナ)                           | ケイヨウ イチオ                            |           |
| 所属                               | 京葉コンピューターサービス株式会                    | 社         |
|                                  |                                     |           |
|                                  |                                     |           |
|                                  |                                     |           |
| <u>【戻る</u> 】                     |                                     | <u>**</u> |
| 以下の会員で宜しいで<br>氏名(カナ)<br>所属       | すか?<br>ケイヨウ イチオ<br>京葉コンピューターサービス株式会 | 社         |

4. 登録受付完了

通常の登録完了画面が表示されます。

【講習会入室登録の場合】

| ■ ##304#8348##398# < 383420(38)><br>会員情報新システム説明会<br>10:30 ~ 12:00 / 阿蘇·朝日                                                                                                    |
|----------------------------------------------------------------------------------------------------|
| 京葉 一男 様                                                                                                    |
| 講習会会場の入室を確認しました。                                                                                                    |
| ※カードをリーダから取りだして<br>お忘れの無いようお持ちください。                                                                                                    |
| 2019年01月18日(金) 15:49:30                                                                                                    |
|                                                                                                    |
| 【講習会退室登録の場合】                                                                                                    |
| ■ TRAVERSI 4854499484 < MERCHARK 487499484 < MERCHARK 487499484 < MERCHARK 487499484 < MERCHARK 487499484 < MERCHARK 487499484 < MERCHARK 487499484 < MERCHARK 487499484 < MERCHARK 4874949484 < MERCHARK 4874949484 < MERCHARK 4874949484 < MERCHARK 4874949484 < MERCHARK 4874949484 < MERCHARK 4874949484 < MERCHARK 4874949484 < MERCHARK 48749484 < MERCHARK 487494844 < MERCHARK 487494844 < MERCHARK 487494844 < MERCHARK 487484 |

京葉 一男 様

講習会会場の退室を確認しました。

※カードをリーダから取りだして お忘れの無いようお持ちください。

2019年01月18日(金)15:49:30

# ③. 会員情報参照

対象:一般社団法人日本耳鼻咽喉科学会 所属会員 注意:参加会員の入室・退室状況を確認する際や、学会員データ確認の際にご利用ください。 氏名・所属・生年月日等、個人情報が表示されるため、取り扱いには十分ご注意ください。

1. 個別メニュー表示

受付メニュー内より、「個別メニュー」をクリックします。

| く受付メニュー>     | <検索・集計メニュー> |
|--------------|-------------|
| 学術集会・講習会メニュー | 講習会出席会員検索   |
| 個別メニュー       |             |
| アップロードデータ作成  |             |
|              |             |
|              |             |
|              |             |
|              |             |
|              |             |
|              |             |
|              |             |
|              |             |

2. メニュー選択

「会員情報参照」をクリックします。

| 会員情報参照  |  |
|---------|--|
| カード情報参照 |  |
|         |  |
|         |  |
|         |  |
|         |  |
|         |  |
|         |  |
|         |  |
|         |  |
|         |  |
| 2展8     |  |
|         |  |

### <<u>③-1カード読込</u>>

参加会員が所持している会員ICカードを読み込み、データを表示します。また、会員ICカードで受け付けた入室・退室状況を確認することが可能です。

#### ③-1-1. メニュー選択

「カード読込」をクリックします。

| ₩ 日本耳鼻咽) | 像H学会 < 全員 備朝参照 | ≥<br>個ノ<br>次のメニ | <b>人情</b> 朝<br>(11-1) | 及確言<br>5操作 | 忍画i<br>してくフ | 面<br>ごさい。 |   |  |
|----------|----------------|-----------------|-----------------------|------------|-------------|-----------|---|--|
|          |                | 勼               |                       | ß          | 読           | <u>}</u>  |   |  |
|          |                | 等               |                       | Ę          | 検           | 索         |   |  |
|          |                |                 |                       |            |             |           | _ |  |

#### ③-1-2. <u>会員ICカードタッチ</u>

参加会員の会員ICカードをカードリーダにタッチし、情報を読み込みます。

| カードをリーダにタッチして下さい。 手続きを完了するまで、 取らないでください。 |  |
|------------------------------------------|--|
|                                          |  |

#### ③-1-3. <u>会員ICカードタッチ</u>

#### 参加会員の会員ICカードをカードリーダにタッチし、情報を読み込みます。

| 会員の処理履歴を確認する場合は、各々のボタンを押してください。<br>別の会員を選択する場合は、「戻る」を押してください。 |                   |  |  |  |
|---------------------------------------------------------------|-------------------|--|--|--|
| 共通ID                                                          | 118000001         |  |  |  |
| 学会名                                                           | 日本喉頭科学会           |  |  |  |
| 会員ID                                                          | 9999901           |  |  |  |
| 氏名                                                            | 京葉 一男             |  |  |  |
| 氏名力ナ                                                          | ケイヨウ イチオ          |  |  |  |
| 生年月日                                                          |                   |  |  |  |
| 住所                                                            |                   |  |  |  |
| 所属                                                            | 京葉コンピューターサービス株式会社 |  |  |  |
| 会員カード発行有無                                                     | 有                 |  |  |  |
| 会員クレジットカード発行有無                                                | 有                 |  |  |  |
| 会員レベル                                                         | 正会員               |  |  |  |
| 仮IC会員カード発行状態                                                  |                   |  |  |  |
| 仮IC会員カード返却区分                                                  |                   |  |  |  |
| 使用可能フラグ                                                       | 有                 |  |  |  |
|                                                               |                   |  |  |  |
|                                                               | 学術総会履歴 会員処理履歴     |  |  |  |

#### ③-1-4. <u>会員ICカードタッチ</u>

### 参加会員の会員ICカードをカードリーダにタッチし、情報を読み込みます。

| <会員情報∶会員処理履歴> |                            |           |                       |          |          |
|---------------|----------------------------|-----------|-----------------------|----------|----------|
| 会員ID          | 会員ID 9999901 氏名カナ ケイヨウ イチオ |           |                       |          |          |
|               |                            | 1 / 1 ページ | >                     |          |          |
|               | 登録日時                       | 処理機能      | セッション名                | NW<br>番号 | 端末<br>No |
| 2019/         | 03/22 09:41:16             | 講習会受付(入室) | 海外招請講演(耳鼻咽<br>喉科領域講習) |          | 006      |
| 2019/         | 03/22 09:41:31             | 講習会受付(退室) | 海外招請講演(耳鼻咽<br>喉科領域講習) |          | 006      |
|               |                            |           |                       |          |          |
| 2戻            | 8                          |           |                       |          |          |

### <<u>③-2学会員検索</u>>

会員氏名・所属・生年月日等から会員情報を検索することが可能です。 また、検索している端末で入室・退室受付を行っている場合、受付日時を確認することが可能です。

#### ③-2-1. メニュー選択

「学会員検索」をクリックします。

| 個人情報確認画面<br>次のメニューから操作してください。 |          |   |   |   |   |           |  |  |
|-------------------------------|----------|---|---|---|---|-----------|--|--|
|                               |          | Ŕ | 0 | ß | 読 | <u>FA</u> |  |  |
|                               |          | 等 | ¢ | Ę | 橨 | 嘉         |  |  |
|                               | <u>-</u> |   |   |   |   |           |  |  |

#### 3-2-2. <u>検索内容入力</u>

検索欄に会員情報を入力し、検索をクリックします。(部分一致検索可能)

| 「検索」を押してください。<br>絞込みを行う場合は以下の項目に検索文字を入力してください。 |                |  |  |
|------------------------------------------------|----------------|--|--|
| 氏名カナ(姓)                                        |                |  |  |
| 氏名力ナ(名)                                        |                |  |  |
| 生年月日:                                          | (例:1970/01/01) |  |  |
| 所属:                                            |                |  |  |
| 会員ID:                                          |                |  |  |
| 共通ID:                                          |                |  |  |
|                                                | 唐<br>南<br>〇    |  |  |
|                                                |                |  |  |

なお名簿上、小さいカタカナ(ャュョッケェカ)については、大きいカタカナ(ヤユヨッケエカ)で登録され ておりますので、大きいカタカナで入力してください。

例:服部 亮介(姓)ハットリ (名)リョウスケ→(姓)ハツトリ (名)リヨウスケ と入力

③-2-3. 該当会員選択

入力内容から検索された会員がリスト表示されます。該当会員の「照会」をクリックします。 ※1 名のみ検索された場合はリスト表示されず、③-2-4.の画面に飛びます。

| 処理履歴を確認する会員の「照会」を押してください。 |      |                   |      |  |
|---------------------------|------|-------------------|------|--|
|                           | 1 /  | 1 ページ             |      |  |
| 氏名力ナ                      | 生年月日 | 所属                | 照会   |  |
| ケイヨウ イチオ                  |      | 京葉コンピューターサービス株式会社 | 服会   |  |
| ケイヨウ キュウコ                 |      | 京葉コンピューターサービス株式会社 | (RE) |  |
| ケイヨウ ゴオ                   |      | 京葉コンピューターサービス株式会社 | 照会   |  |
| ケイヨウ サンオ                  |      | 京葉コンピューターサービス株式会社 | 服会   |  |
| ケイヨウ ジュウコ                 |      | 京葉コンピューターサービス株式会社 | 服会   |  |
| ケイヨウ ナナコ                  |      | 京葉コンピューターサービス株式会社 |      |  |
| ケイヨウ ニオ                   |      | 京葉コンピューターサービス株式会社 |      |  |
| ケイヨウ ハチコ                  |      | 京葉コンピューターサービス株式会社 |      |  |
| ケイヨウ ヨンオ                  |      | 京葉コンピューターサービス株式会社 |      |  |
| ケイヨウ ロクコ                  |      | 京葉コンピューターサービス株式会社 |      |  |
|                           |      |                   |      |  |

3-2-4. 検索結果表示

会員情報が表示されます。氏名・生年月日・所属より、本人確認を行った上で詳細をご確認ください。

| 会員の処理履歴を確認する場合は、<br>別の会員を選択する場合は、「戻る」 | 各々のボタンを押してください。<br>を押してください。 |
|---------------------------------------|------------------------------|
| 共通ID                                  | 118000001                    |
| 学会名                                   | 日本喉頭科学会                      |
| 会員ID                                  | 9999901                      |
| 氏名                                    | 京葉 一男                        |
| 氏名力ナ                                  | ケイヨウ イチオ                     |
| 生年月日                                  |                              |
| 住所                                    |                              |
| 所属                                    | 京葉コンピューターサービス株式会社            |
| 会員カード発行有無                             | 有                            |
| 会員クレジットカード発行有無                        | 有                            |
| 会員レベル                                 | 正会員                          |
| 仮IC会員カード発行状態                          |                              |
| 仮IC会員カード返却区分                          |                              |
| 使用可能フラグ                               | 有                            |
|                                       |                              |
|                                       | (学術校全展開) (今日)(1理局展           |

①学術総会履歴…学術総会受付記録が表示されます。

※参加単位が付与されない講習会では空欄データで表示されます。

②会員処理履歴…会員ICカードの受付記録が表示されます。

検索している端末で入室・退室受付をされている場合、講習会毎に 受付日時が表示されます。(空欄の場合は受付が未完了となります。)

# ④. カード情報参照

対象:一般社団法人耳鼻咽喉科学会 所属会員 会員ICカード所持者 会員ICカード、または会員検索より、参加者の情報を参照し、入・退室状況を確認すること が可能です。入・退室の記録が無い場合は受付日時が空欄で表示されます。

#### 1. 個別メニュー表示

受付メニュー内より、「個別メニュー」をクリックします。

| 19 日本具具相模科子会             |                          |
|--------------------------|--------------------------|
| <受付メニュー><br>学術集会。講習会以ニュー | <検索・集計メニュー><br>購習会出席会員検索 |
|                          |                          |
| アップロードデータ作成              |                          |
|                          |                          |
|                          |                          |
|                          |                          |
|                          |                          |
|                          |                          |

2. メニュー選択

「カード情報参照」をクリックします。

| 9 日本耳鼻咽喉科学会        |  |
|--------------------|--|
| <個別メニュー><br>会員情報参照 |  |
| カード情報参照            |  |
|                    |  |
|                    |  |
|                    |  |
|                    |  |
|                    |  |
| <b>2展る</b>         |  |

3. 会員ICカードタッチ

会員が持っている会員ICカードをカードリーダにタッチし、情報を読み込みます。

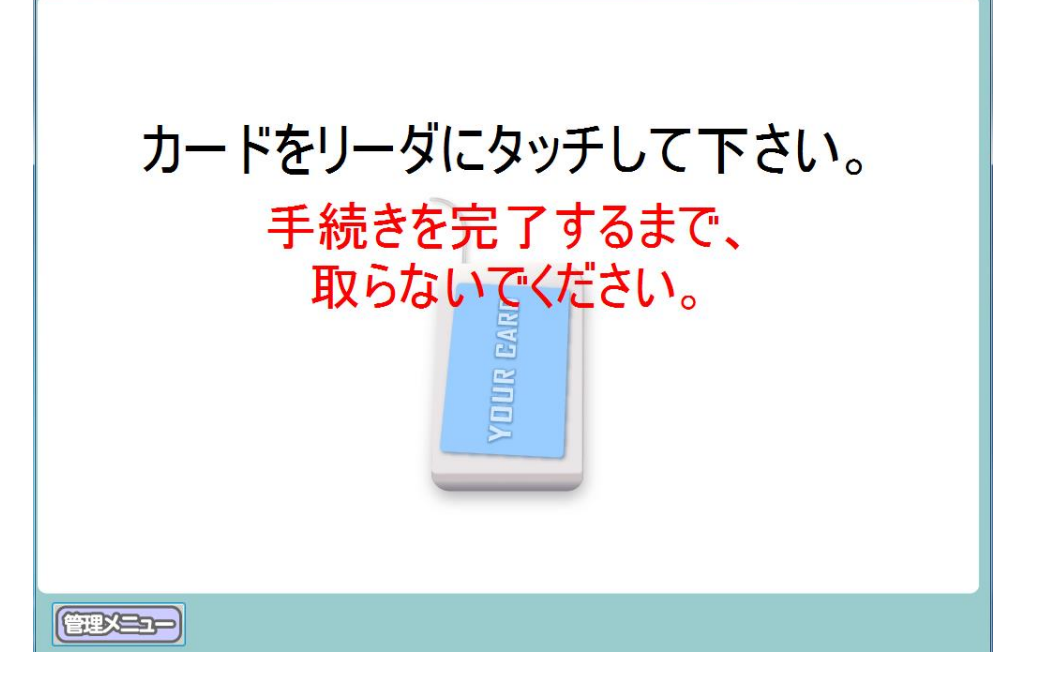

#### 4. 会員情報表示

表示された会員情報を確認します。入室・退室の記録がある場合は講習会毎に履歴が表示されます。 受付が完了していない場合は空欄で表示されます。

| <カード情報:講習会情報>       |               |     |               |         |                     |
|---------------------|---------------|-----|---------------|---------|---------------------|
| 会員ID                | 9999901       | 氏   | 名力士           | ケイヨウ    | イチオ                 |
| 学術総会受付日明            | <b>寺</b>      | 大   | 会受付支払い        | 未実施     |                     |
| 決済完了                | 未             | 大   | 会単位取得         | 済       |                     |
|                     |               | 1   | / 1 ペーシ       | ;       |                     |
| 開催日/時間              | セッション名/研修会    | ≷名  | 入室時           | 罰       | 退室時間                |
| 2019/03/07 16:10:00 | 海外招請講演(耳鼻咽喉科領 | 頁域講 | 2019/03/22 09 | 9:41:16 | 2019/03/22 09:41:31 |
|                     |               |     |               |         |                     |
| 2 戻る                |               |     |               |         |                     |

# ⑤. 講習会出席会員検索

対象:一般社団法人耳鼻咽喉科学会 所属会員 講習会出席者 注意:参加者リストは個人データとなります。取り扱いには十分ご注意ください。 講習会に参加した会員をリストで表示し、確認することが可能です。

1. 検索・集計メニュー選択

検索・集計メニュー内より「講習会出席会員検策」をクリックします。

| <受付メニュー>           | ╱         |
|--------------------|-----------|
| 学術集会・講習会メニュー       | 講習会出席会員検索 |
| <sup>個</sup> 別×ニュー |           |
| アップロードデータ作成        |           |
|                    |           |
|                    |           |
|                    |           |
|                    |           |
|                    |           |
|                    |           |
| (L <u>R</u> 8)     |           |

2. 会員・セッション検索

空欄状態で「検索」をクリックすることで、全データを表示することが可能です。

会員、セッション毎に検索する場合は情報を入力し、「検索」をクリックします。(部分一致検索可能)

| 「検索」を押し<br>絞込みを行う | てください。<br>易合は以下の項目( | こ検索文字を | く力してください。 |     |
|-------------------|---------------------|--------|-----------|-----|
| 会員ID:             |                     |        |           |     |
| 氏名力ナ(姓)           |                     |        |           |     |
| 氏名力ナ(名)           |                     |        |           |     |
| セッション名:           |                     |        |           | •   |
| 受付日:              |                     | •      |           |     |
|                   |                     |        |           |     |
|                   |                     |        |           |     |
|                   |                     |        |           |     |
|                   |                     |        | (         | 横家の |

#### 3. 検索結果表示

受付全データ、または検索内容に基づいた結果がリスト表示されます。

①…入室・退室でソートすることが可能です。空欄の場合は全データで表示されます。

2…複数のセッション受付データがある場合は「次ページ」をクリックし、ページを切り替えます。

| セッション名:         | [領域講習]第17回日耳鼻嚥下障害講習 | ì숮    |                     |
|-----------------|---------------------|-------|---------------------|
| 参加された会員         | 夏8件中7件該当しました。       |       | 2                   |
| -               | 1 /                 | 2 ページ | <u> </u>            |
| 入安              | 氏名                  | 入退出区分 | 受付時間                |
| 退室              | ケイヨウ ゴオ             | 入室    | 2019/03/15 20:20:33 |
| 000006          | ケイヨウ ロクコ            | 退室    | 2019/03/15 20:21:49 |
| 000001          | ケイヨウ イチオ            | 退室    | 2019/03/20 19:36:20 |
| 000005          | ケイヨウ ゴオ             | 退室    | 2019/03/20 19:36:33 |
| 000002          | ケイヨウ ニオ             | 退室    | 2019/03/20 19:37:00 |
| 000004          | ケイヨウ ヨンオ            | 退室    | 2019/03/20 19:37:50 |
| 000007          | ケイヨウ ナナコ            | 退室    | 2019/03/20 19:38:02 |
|                 |                     |       |                     |
| <u>(2 R 8</u> ) |                     |       | <u>出力</u>           |

#### 4. <u>CSV出力</u>

「出力」をクリックすることで、表示したリストをCSV形式で出力することが可能です。 完了のポップアップが表示されましたら「OK」をクリックして閉じます。

| 🔛 日本耳鼻咽喉科学会                  |                                     |                                                                                                    |                     |  |
|------------------------------|-------------------------------------|----------------------------------------------------------------------------------------------------|---------------------|--|
| セッション名: [領域講習]第17回日耳鼻嚥下障害講習会 |                                     |                                                                                                    |                     |  |
| 参加された会員8件中7件該当しました。          |                                     |                                                                                                    |                     |  |
| •                            |                                     | 1 / 1ページ                                                                                              |                     |  |
| 会員ID                         | 氏名                                  | 入退出区分                                                                                                 | 受付時間                |  |
| 000005                       | ケイヨウ ゴオ                             | 入室                                                                                                    | 2019/03/15 20:20:33 |  |
| 000006                       | ケイヨウ ロクコ                            | 退室                                                                                                    | 2019/03/15 20:21:49 |  |
| 000001                       | ケイヨウ イチオ                            | 退室                                                                                                    | 2019/03/20 19:36:20 |  |
| 000005                       | ケイヨウゴオ                              | 退室                                                                                                    | 2019/03/20 19:36:33 |  |
| 000002                       | ケイヨウ                                | 3.2                                                                                                   | 19/03/20 19:37:00   |  |
| 000004                       | ケイヨウ                                | 19/03/20 19:37:50                                                                                     |                     |  |
| 000007                       | ケイヨウ<br>C:¥KanriCardEntry_net3.5¥講習 | - Synda 同報にSyの広力が売り ひました。<br>C:¥KanriCardEntry_net3.5¥講習会出席会員検索結果CSV¥000_講習会出席会<br>119/03/20 19:38:02 |                     |  |
|                              | 具検索結果_20190322120304.c              | 具検索结果_20190322120304.csv                                                                              |                     |  |
|                              |                                     |                                                                                                    |                     |  |
|                              |                                     | ок                                                                                                    |                     |  |
|                              |                                     |                                                                                                    |                     |  |
|                              |                                     |                                                                                                    | _                   |  |
|                              |                                     |                                                                                                    |                     |  |
|                              |                                     |                                                                                                    |                     |  |
|                              |                                     |                                                                                                    |                     |  |
|                              |                                     |                                                                                                    |                     |  |
|                              |                                     |                                                                                                    |                     |  |
|                              |                                     |                                                                                                    |                     |  |
|                              |                                     |                                                                                                    |                     |  |

#### 5. <u>CSV確認</u>

出力されたCSVはCドライブの「KaiinCardEntry\_net3.5」フォルダに各納されています。 問題なくリストが作成されているかご確認ください。

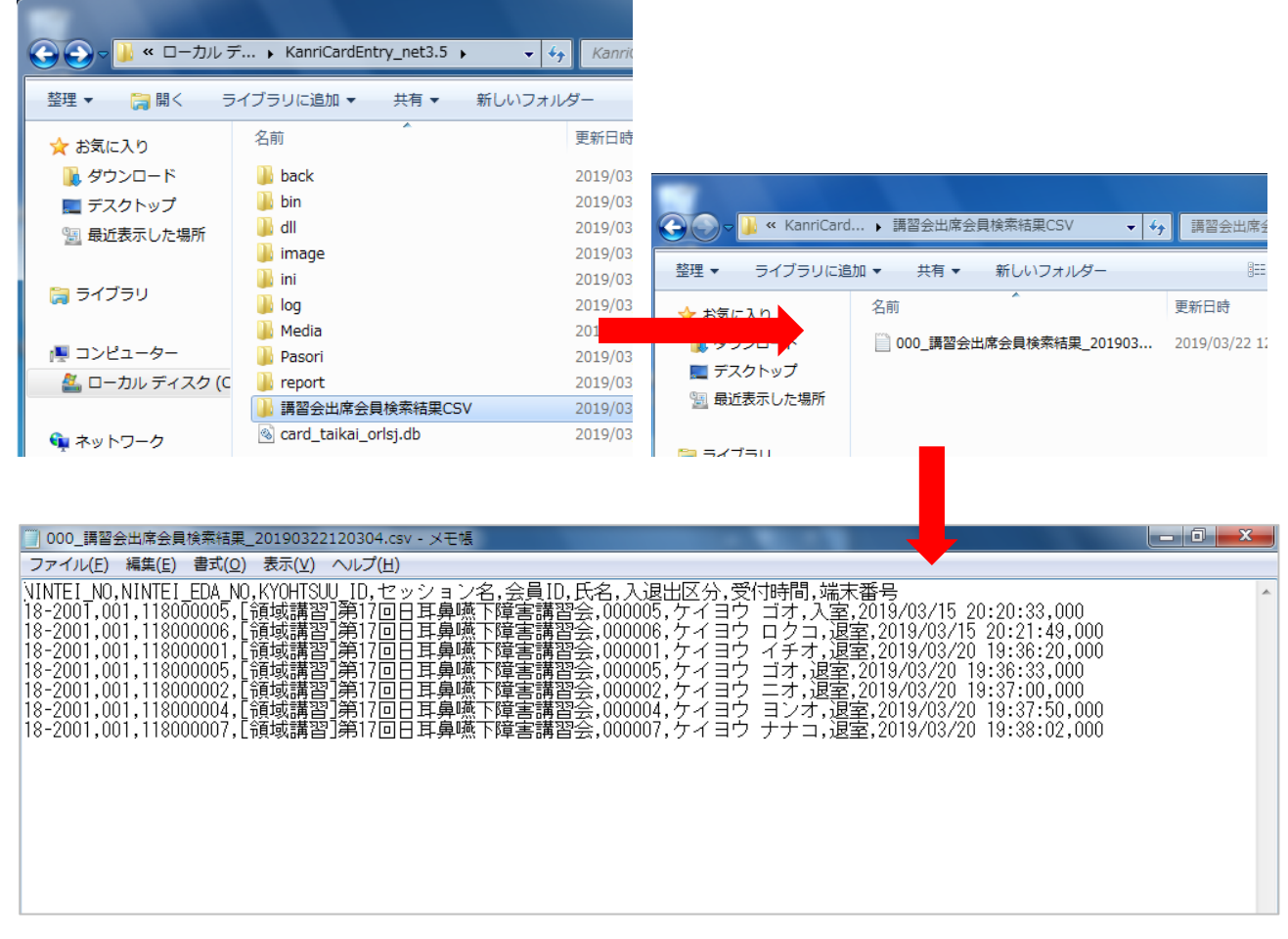

※端末に excel が入っている場合は、excel で表示されます。(拡張子は「. CSV」になります。) ※参加者リストは個人データとなります。取り扱いには十分ご注意ください。